兰溪市电子投标系统(V1.4.0简易标)

使用手册

杭州擎洲软件有限公司

2021年1月

# 一、新建投标项目

打开投标工具,点击菜单栏新建按钮,之后选择招标文件,如下图。

| ·····································                   | -                |                                                                                                    |                         | 30. 3 |
|---------------------------------------------------------|------------------|----------------------------------------------------------------------------------------------------|-------------------------|-------|
| 文件(E)项目(P) 智慧擎洲(Q) 帮助(H)                                |                  |                                                                                                    |                         |       |
| □ 新建(N) 2 打开(Q) 目 保存(S) 見 另存为(A) 1 4 1 編輯 1 2 2 社 2 副 3 | .PDF转换及签章 🔵 4.生的 | 乾文件 💼 5.报表 🚺 退出(X)                                                                                              |                         |       |
|                                                         |                  |                                                                                                    |                         |       |
|                                                         |                  |                                                                                                    |                         |       |
|                                                         |                  |                                                                                                    |                         |       |
| 創切                                                      | F                |                                                                                                    |                         | ×     |
| 查找                                                      | 范围(I): 📃 桌面      | •                                                                                                    | ⊨ 🛍 삼 📰 ◄               |       |
|                                                         | 文件               | 夹                                                                                                    | 文件夹                     | ^     |
| 最近                                                      | 四的项 -            |                                                                                                    |                         |       |
|                                                         | 使捷               | 方式 字节                                                                                                    | 快捷方式<br>601 字节          |       |
|                                                         | 桌面 一下一个          | The second second second second second second second second second second second second second second second se |                         |       |
|                                                         | FREE 591         | か 字节 【】                                                                                                    | 快速方式<br>611 字节          |       |
| 我的                                                      | 的文档              |                                                                                                    |                         |       |
|                                                         | ▲ 601            | 字节                                                                                                    | 591 字节                  |       |
|                                                         | ·算机 快想           | 方式                                                                                                    | 新建项目(版本号:1).招标书<br>招标文件 | =     |
|                                                         | 611              | 字节                                                                                                    | 219 KB                  |       |
| WP                                                      | spide the test   | 方式                                                                                                    |                         |       |
|                                                         | 591              | 守节<br>                                                                                                    |                         |       |
|                                                         | 文件名(31):         | 新建项目(版本号:1) 招标书                                                                                                 | •                       | 打开(0) |
|                                                         | 文件类型(T):         | 招标文件 (*. 招标书)                                                                                                   | <u>•</u>                |       |
|                                                         |                  |                                                                                                    |                         | A     |

| 选择招标文件:                                                                  |             |                |       |   |
|--------------------------------------------------------------------------|-------------|----------------|-------|---|
| C:\Users\Administrator\I                                                 | esktop\测试项目 | 1126(版本号: 1)   | ).招标书 |   |
| 招标说明:                                                                    | 信息提示        |                | x     |   |
| 31 - 导入附录信息表 完成<br>32 - 标段信息 逐标段项目<br>33 - 招标材料表 逐标段项<br>34 - 导入投标报价表 完成 | )<br>E      | 入招标文件成功:<br>确定 |       |   |
| 35 - 导入关系表 完成.                                                           |             |                |       |   |
| 36 - 招标文本表 完成.                                                           |             |                |       | = |

# 二、输入投标信息

在项目概况处,根据要求填写投标单位信息,如下图。

| 项目概况        | 名称          | 内容         | 必填 |
|-------------|-------------|------------|----|
|             | □ 招标信息      |            |    |
| 😽 当前项日夕教    | 项目编号        | 测试项目0118   | *  |
|             | 项目名称        | 新建项目       | *  |
| 新建项目        | 标段号         |            |    |
|             | 招标范围        |            |    |
|             | 建设地点        |            |    |
|             | 建设规模        |            |    |
|             | 结构类型        |            |    |
| <u>项目概况</u> | 工程总投资       |            |    |
|             | 工程类别        |            |    |
|             | 质量要求        | 合格         | *  |
| 日 招标附件      | 安全要求        |            |    |
|             | 工期要求(日历天)   | 100        | *  |
|             | 招标人         | 招标人        | *  |
| ▶ 投标函及其他附件  | 招标人法定代表人    |            |    |
| ш           | 招标代理单位      | 测试代理       |    |
|             | 招标代理单位法定代表人 |            |    |
|             | 编制日期        | 2021-01-18 | *  |
|             | 日 投标单位信息    |            |    |
|             | 单位名称        |            | *  |
|             | 单位地址        |            | *  |
|             | 法定代表人       |            | *  |
|             | 项目经理        |            | *  |
|             | 自报工期(日历天)   |            | *  |
|             | 质量承诺        |            | *  |
|             | 安全等级        |            |    |
|             | 投标报价(元)     |            |    |
|             | 编 制 人       |            | *  |
| 评标参数        | 编制日期        | 2021-01-18 | 50 |

## 三、标书附件上传

根据招标文件要求,在指定地点上传文件,要求"\*.doc"、"\*.docx" 或 "\*.pdf"或格式。如下图:

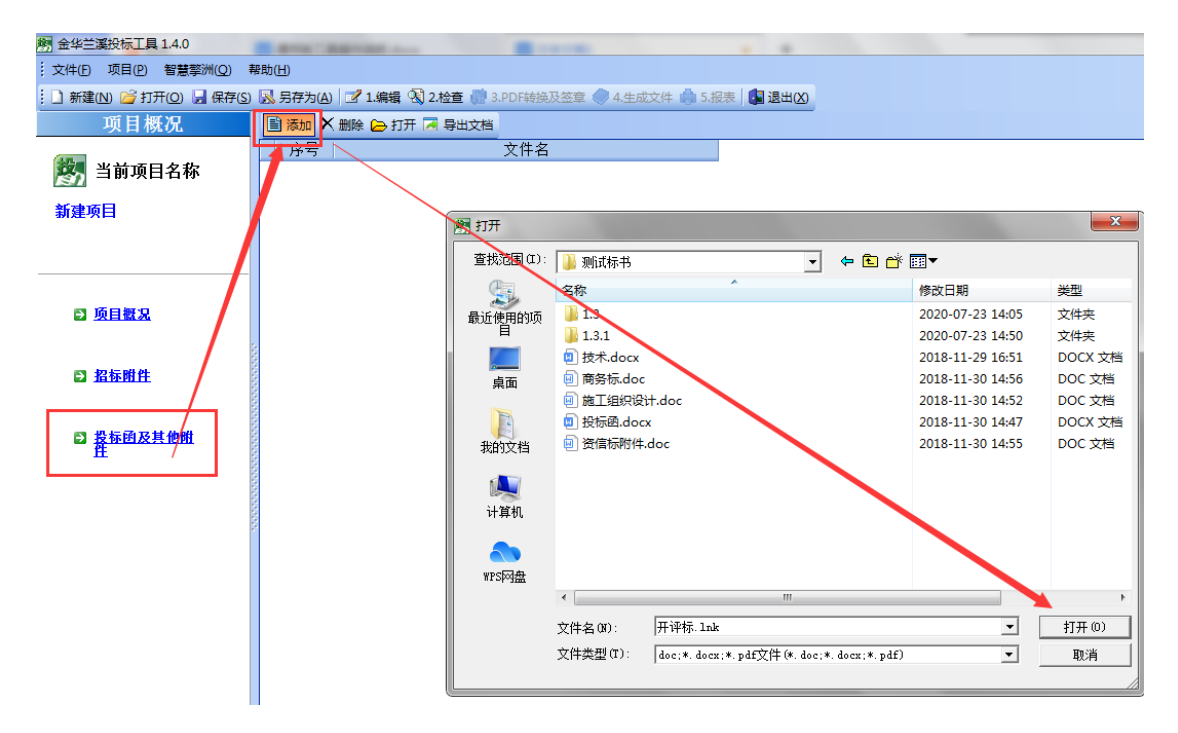

#### 四、检查

点击工具栏检查按钮,进行标书检查。检查不通过时,根据红字提示 进行针对性修改,关闭窗口,点击检查按钮左边的编辑按钮,恢复编 辑状态;检查通过时,"通过"按钮会亮起,点击之后才能进行下一 步操作。

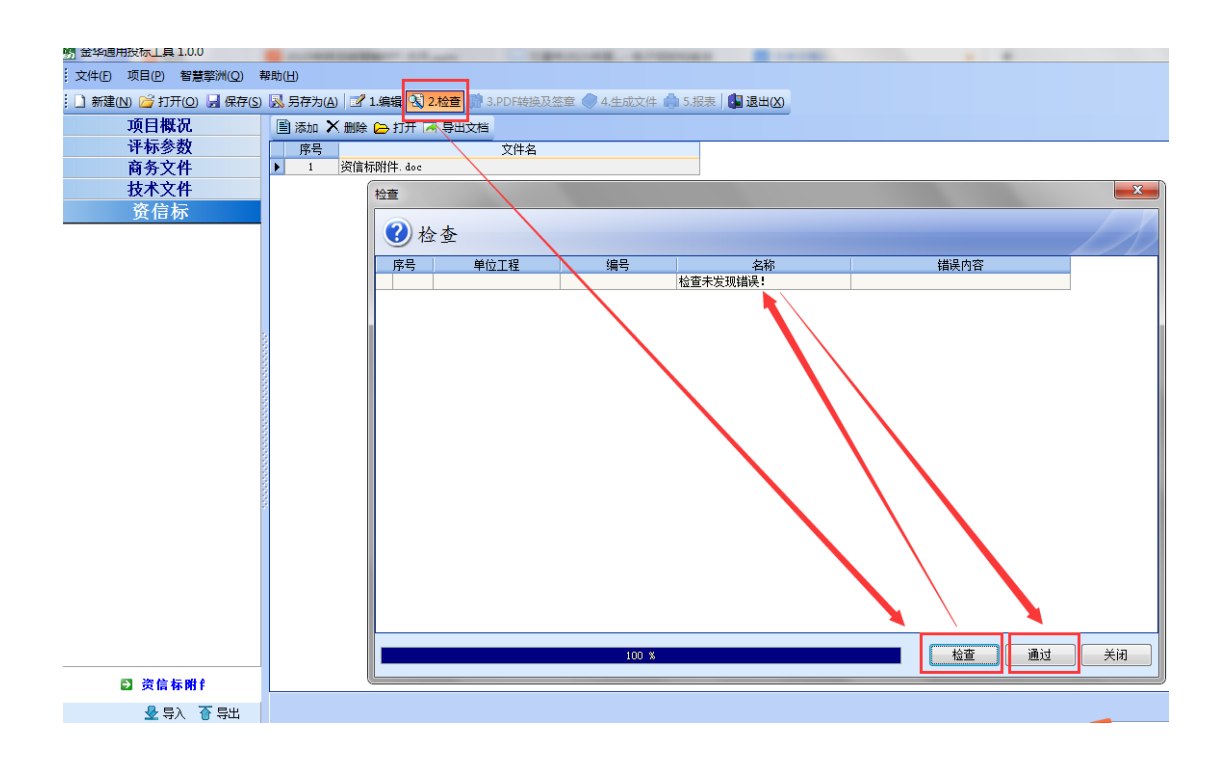

#### 五、PDF 转换及签章

点击工具栏 PDF 转换及签章按钮,注意:签章时只能是插入投标工具锁,如有计价锁要拔掉。

| 約 金华兰溪投标工具 1.4.0                            | A company of the second second |
|---------------------------------------------|----------------------------------------------------------------------------------------------------|
| ·····································       |                                                                                                    |
| : ] 新建(N) 💕 打开(O) 🔒 保存(S) 🔜 另存为(A) 📝 1.编辑 🕙 | 2.检查 🚮 3.PDF转换及签章 🔵 4.生成文件 👘 5.报表 🚺 退出(X)                                                                                                    |

如果需要编辑修改,点击检查按钮左边的编辑按钮,恢复编辑状态。

## 六、PDF 转换

直接点击 PDF 转换按钮,对报表文件以及附件进行 PDF 转换

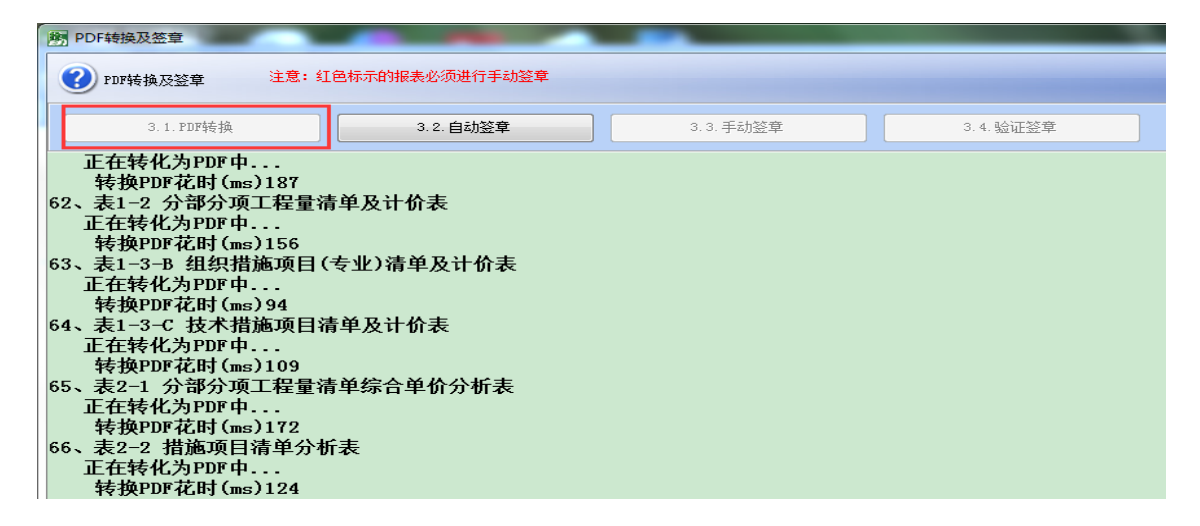

## 七、自动签章

点击自动签章按钮,输入对应的 CA 密码即可自动签章。

| 金华通用投标工具 1.0.0            | CONTRACTOR OF STREET, ST. LOCAL | Constant and                                                |                    |     |
|---------------------------|---------------------------------|-------------------------------------------------------------|--------------------|-----|
| 文件(E) 项目(E) 智慧擎洲(Q) 帮助    | (H)                             |                                                             |                    |     |
| 🗋 新建(N) 嬞 打开(O) 🚽 保存(S) 💀 | , 另存为(A) 📝 1.编辑 🔍 2.检查 📢        | 3.PDF转换及签章 🧼 4.生成文件 🥼 3.                                    | 5.报表 退出(X)         |     |
| PDF转换及签章                  |                                 |                                                             |                    | .心括 |
| PDF转换及签章 注意:红1            | 色标示的报表必须进行手动签章,工程重              | 清单及附件是否手动签章!                                                |                    |     |
| 3.1.PDP转换                 | 3.2.自动签章                        | 3.3.手动签章                                                    | 3.4.验证签章           |     |
|                           |                                 | <ul> <li>※章密持量入</li> <li>② 登章密码录入</li> <li>请输入密码</li> </ul> | :<br>确定 (U) 取消 (C) |     |

## 八、手动签章

点击自动签章按钮,输入对应的 CA 密码即可自动签章。

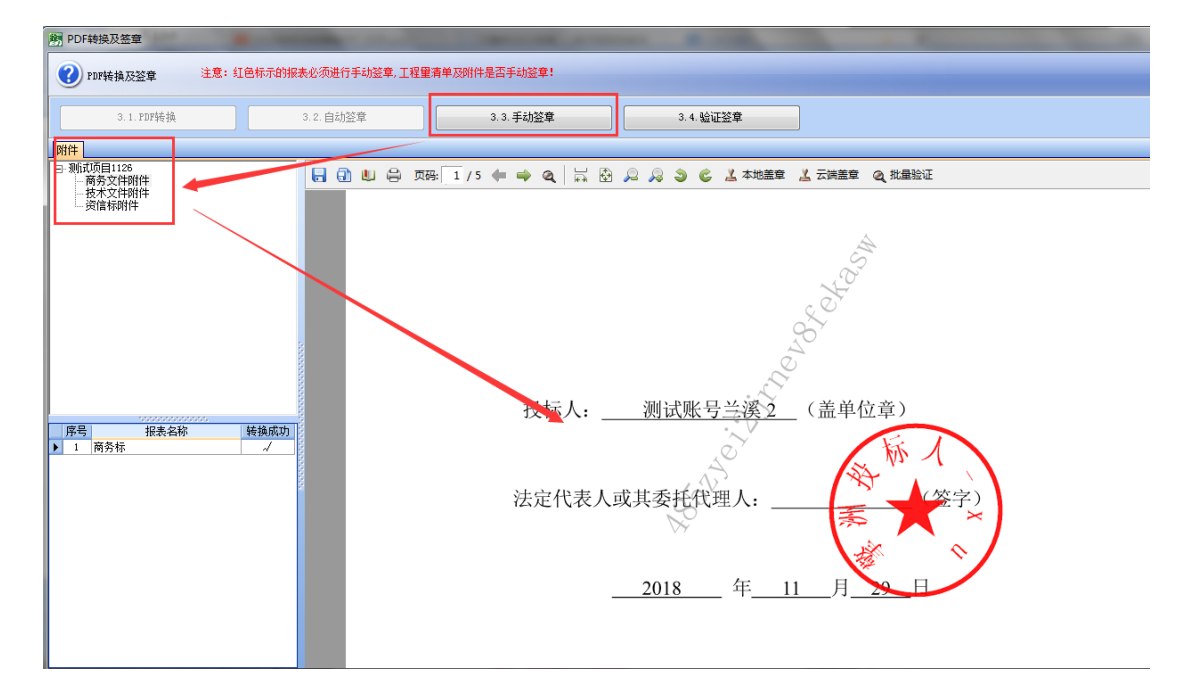

### 九、验证签章

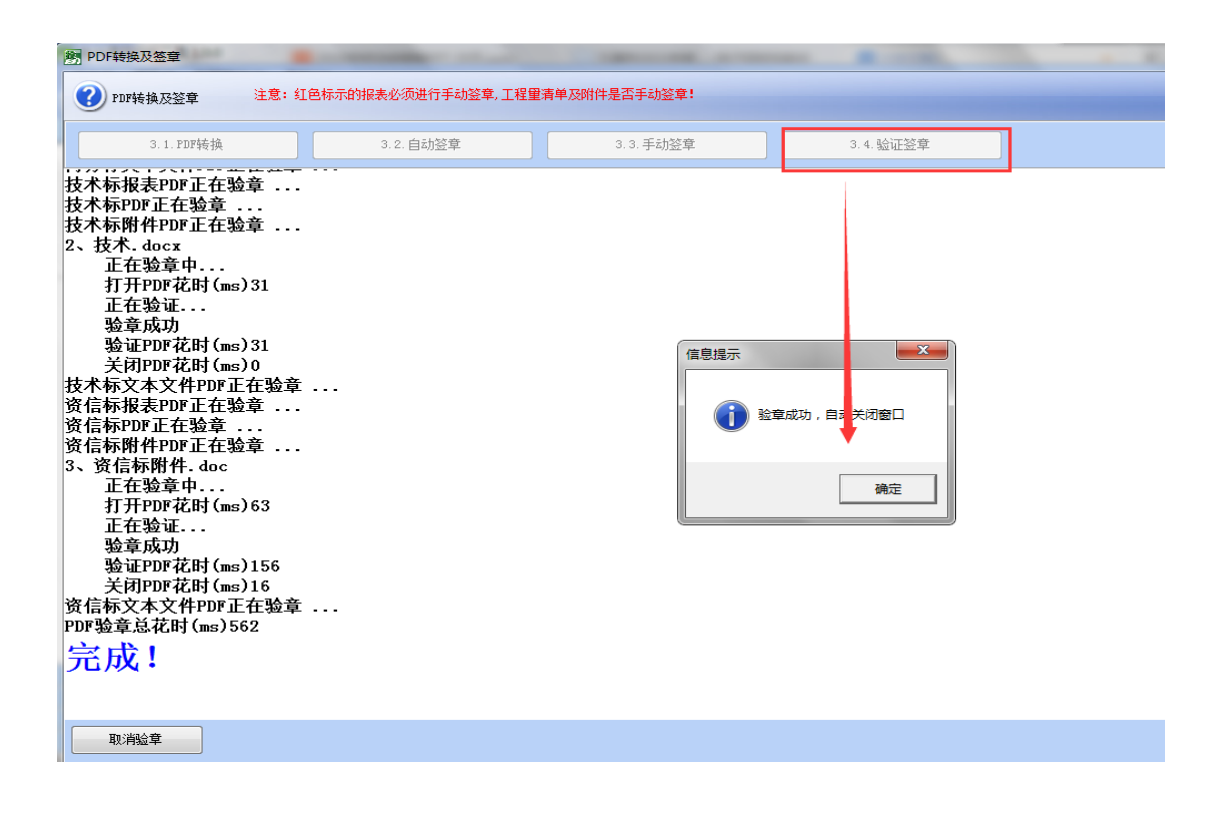

### 十、生成加密标书

点击界面上"4. 生成文件"按钮, ①自己设定一个标书密码(该密码用于解密密码加密标书即备份标书) ②选择文件存放地址;

| 劉金华兰溪投标工具 1.4.0           | and the second second  | B                                    |    |
|---------------------------|------------------------|--------------------------------------|----|
| · 文件(F) 项目(P) 智慧擎洲(Q) 非   | 響助( <u>H</u> )         |                                      |    |
| : 🗋 新建(N) 💕 打开(O) 📕 保存(S) | 🔜 另存为(A) 📝 1.编辑 🔍 2.检查 | 💮 3.PDF转换及签载 🔗 4.生成文件 🎥 5.报表 🕼 退出(X) |    |
| 项目概况                      | 名称                     | 内容                                   | 必填 |
|                           | □ 招标信息                 |                                      |    |
| 🙀 当前项目名称                  | 项目编号                   | 测试项目0118                             | *  |
|                           | 项目名称                   | 新建项目                                 | *  |
| 新建项目                      | 标段号                    |                                      |    |
|                           | 招标范围                   |                                      |    |
|                           | 建设地点                   |                                      |    |
|                           | 建设规模                   |                                      |    |
|                           | 结构类型                   |                                      | ,  |
| <b>项目概况</b>               | 工程总投资                  | 2 / 武极行文件                            |    |
|                           | 工程类别                   |                                      |    |
|                           | 质重要求                   | + + * * 71.                          | *  |
| □ 招标附件                    | 安全要求                   | 你节涩啊:                                |    |
|                           | 工期要求(日历天)              | 确认密码:                                | *  |
|                           | 招标人                    |                                      | *  |
| ■ 投标函及其他附<br>件            | 招标人法定代表人               |                                      |    |
| н                         | 招标代理单位                 | 生成标书(3) 关闭(3)                        |    |
|                           | 招标代理单位法定代表人            |                                      |    |
|                           | 编制日期                   | 2021-01-18                           | *  |
|                           | 2 10 1= A4 () (A m     |                                      |    |

生成标书后,有两个文件:

①网络加密标书即为投标文件,开标前需要上传至交易系统。

②**密码加密标书**即为备份标书,在投标文件无法解密时自动启用(密码加密标书不强制性要求上传,若没有上传则视为放弃备份标书)

若只上传了密码加密标书,视为电子投标文件未上传。

| 名称                    | Ŧ | 修改日期             | 类型     | 大小       |
|-----------------------|---|------------------|--------|----------|
| 💁 (新建项目)测试账号兰溪,密码加密标书 |   | 2021-01-18 11:18 | 密码加密标书 | 405 KB   |
| 💁 (新建项目)测试账号兰溪,网络加密标书 |   | 2021-01-18 11:18 | 投标文件   | 4,025 KB |

# 十一、报表输出

标书生成之后点击报表可以进行报表数据核对以及格式等查看,并且进行报表打印,报表导出 excel 及 PDF。

| 2 金华旭州政协工具1.0.0                   |                                                                      |
|-----------------------------------|----------------------------------------------------------------------|
| 文件(E)项目(E)智慧擎洲(Q)帮助(H)            |                                                                      |
| ]新建(N) 🐸 打开(Q) 🚽 保存(S) 🔜 另存为(A) 🔄 | 2 1.编辑 🔧 2.检查 💣 3.PDF转换及签章 🕜 4.生成文 🍦 🔁 5.报表 🌉 通出公                    |
| 明 报表打印                            |                                                                      |
| 报表打印     注意:红色标示的振表必              | 须进行手动签章、工程量青单及附件是否手动经章!                                              |
| 附件                                |                                                                      |
| □ 测试顶目1126<br>面示文件时日              |                                                                      |
| □技术文件和件<br>□ 资信标朝件                |                                                                      |
| 送稿 序号 报表卷称 回打印<br>▶ □ 1 商务株 ✓     |                                                                      |
| □ 无章打印 请确认是否需要对技术标暗标使             | 田<br>元章打印<br>一雑写出Facel 一雑写出FBE 全不迭の 全迭 (4) 「湖気の) 「打印の」 雪打 (2) 「写出FBE |